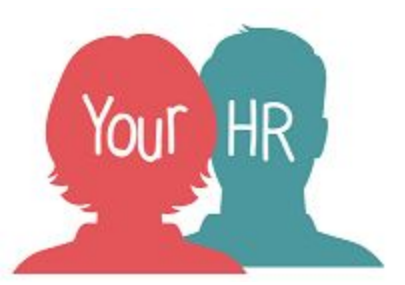

### How to...create a new recruitment campaign

#### Purpose:

This guide will show you how to create a new job requisition.

#### Logging in to YourHR:

• Logging in to Your HR: To log into Your HR, please refer to the **How to...Log in to Your HR Guide**.

#### Recruiting Manager - Create a new vacancy requisition:

- Before starting your campaign you must ensure that 1) you have the required establishment in Your HR and 2) if this is a replacement vacancy, you have made the current employee a leaver on the system
- When logging into Your HR you will need to select the Recruiting Manager Role in the dropdown list as shown below

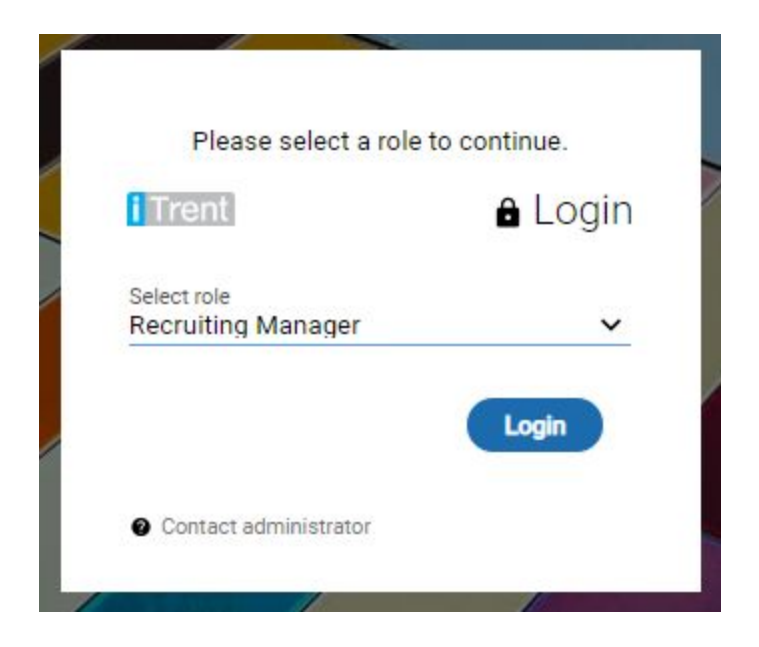

- Click on Recruitment in the top right of the screen
- You will then be taken through to the Recruitment summary screen

|                                   | LINKS                                                                                           |
|-----------------------------------|-------------------------------------------------------------------------------------------------|
| V New Vacancy Process             | > Applicant Employment Documents                                                                |
| Step 1. New Vacancy Form Ste      | 2. Attach vacancy to position Step 3. Advert details Step 4. Campaign summary                   |
| Step 5. Application form download | Step 6. Set up new interview slots Step 7. Interview invites Step 8. Interview schedule         |
| Step 9. Offer letter generation   | tep 10. Contract generation Step 11. New starter transfer Email generation Vacancy Form Details |
| Amend interview slots Manual      | application entry                                                                               |

• To set up a new vacancy you will need to click on Step 1. New Vacancy Form

|                              | Requisitions                                                                                             |        |       |
|------------------------------|----------------------------------------------------------------------------------------------------|--------|-------|
| Requisition details New 🗸 ME | ENU                                                                                                    |        | C 🖯 🕕 |
| Requisition                  |                                                                                                    |        |       |
| Requisition name             |                                                                                                    | _      |       |
| Requisition reference        |                                                                                                    |        |       |
| Start date                   |                                                                                                    |        | 5     |
| Application closing date     |                                                                                                    |        | 1     |
| Life cycle                   |                                                                                                    |        |       |
| Workflow group               | HR Recruitment                                                                                           | 2<br>2 |       |
| Recruiting manager           |                                                                                                    | Q      | 8     |
| Requisition category/type    | Administration / Cleric<br>Adult and Community<br>Apprenticeship<br>Asset Management<br>Building Control |        |       |
| Authorisation                |                                                                                                    |        |       |
| Reason for creation          |                                                                                                    |        | T     |

- Requisition Name Vacancy Job Title
- Requisition Reference This will be auto generated by the system
- Start Date This should be the date in which you are submitting the request (today's date)
- Application Closing Date The date in which the vacancy will close
- Lifecycle WCC
- Workflow Group This is already populated for you
- Recruiting Manager To enable you to see and manage the vacancy, you will need to search for yourself using the magnifying glass
- Requisition category/type You will need to select the category in which the vacancy sits. For example, an Administrator vacancy would sit within the Administration/Clerical category
- Reason for creation You are required to select one of the following reasons for your vacancy

#### New position Additional Workload Covering a Secondment and Leave of Absence Existing position - vacant Fixed Term - Anticipation of a reduction of staffing establishment Fixed Term - Apprenticeships Fixed Term - Exceptional Cases Fixed Term - HCPC Qualifications Required Fixed Term - Longterm Sickness Cover Fixed Term - Maternity / Paternity Leave Fixed Term - Names Statemented Children Fixed Term - Peaks / Fluctuations in Demand Fixed Term - Permanent Vacancy Cover Fixed Term - Reorganisations / Mergers / Closures Fixed Term - Secondment / Acting Up Fixed Term - Specific Task / External Funded Initiative Re-advertisement Talent Pool

• Once you have completed your requisition, you will need to press save

| Requisition details Ne       | w 🔨 LESS                            | C 🕀 🕕                           |
|------------------------------|-------------------------------------|---------------------------------|
| Step 1. New Vacancy Form     | Step 2. Attach vacancy to position  | Step 3. Advert details          |
| Step 4. Candidate Processing | Step 5. Set up new interview slots  | Step 6. Interview invites       |
| Application details Applic   | ation details - New Amend interview | w slots Interview details - New |
| Manual application entry     | Download output Letter generation   | ] [                             |

Using the menu button vacancy to position

Requisition details New Y MENU you can navigate t

you can navigate to Step 2. Attach

• Using the magnifying glass, search for the vacancy you wish to recruit to. Please note, if the vacancy is not appearing, it may be because you do not have the establishment. If this is the case, please contact the Resourcing Team on 01926 738125, who will be able to check this for you. If the vacancy does appear, click on it and then click save. You should see that the vacancy then appears on the left hand side

| Attach vaca | incy to requisitior    | (as of 27/02/2019) 🗸 MENU                           | © 🖻 |
|-------------|------------------------|-----------------------------------------------------|-----|
| Requisition | Vacant positi<br>Requi | Job title V Q                                       |     |
| Vacancy     |                        | Job title<br>Org. unit<br>Position ref. no.<br>Post | Q.  |
|             |                        |                                                     |     |
|             |                        |                                                     |     |

## Using the menu button Details

Requisition details New 🗸 MENU

you can navigate to Step 3. Advert

| Requisition application form d     | etails Carlie789 | ✓ MENU |   | 6 8 0  |
|------------------------------------|------------------|--------|---|--------|
| Application forms                  |                  |        |   |        |
| Internal application form          |                  |        | • |        |
| External application form          |                  |        | T |        |
| Web views                          |                  |        |   |        |
|                                    |                  |        |   |        |
|                                    | -                | -      |   |        |
| Job information                    |                  |        |   |        |
| Job title®                         |                  |        |   |        |
| Job description                    |                  |        |   |        |
|                                    |                  |        |   |        |
|                                    |                  |        |   | N      |
|                                    |                  |        |   |        |
|                                    |                  |        |   |        |
| Salary search value                |                  |        |   |        |
| Minimum salary                     |                  |        |   |        |
| Maximum salary                     |                  |        |   |        |
| Package                            |                  |        |   |        |
|                                    |                  |        |   |        |
|                                    |                  |        |   |        |
| Region                             |                  | •      |   |        |
| Location                           |                  | •      |   |        |
| Additional keywords for the search |                  |        |   |        |
| Keyword 1                          |                  |        |   |        |
| Keyword 2                          |                  | 12     |   |        |
| Keyword 3                          |                  |        |   |        |
| Keyword 4                          |                  |        |   |        |
| SAVE                               |                  |        |   | DELETE |
|                                    |                  |        |   |        |

- Internal application form & external application form This is the type of application form you wish for candidates to complete. For example if you were recruiting an Apprentice, you would select the Apprentice application form.
- Job Title This is the title that will appear on your advert
- Job Description Using the you can open this box up and enter in your advert text
- Salary details These details pull through automatically as the salary details are already stored in the system
- Package You can enter text in here that may be relevant to role such an enhancement or something your team offer
- Region & Location These are used for search purposes and also to make potential applicants aware of where the vacancy will be located
- Keywords These are used to enhance the search function, for example, if an applicant searches for HR and HR has been entered as a keyword, the vacancy will show
- Using the paperclip in the top right, you will need to attach the job description and person specification relating to the vacancy

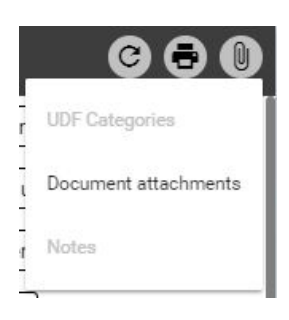

- Once you have completed your requisition, you will need to press save
- The Resourcing Team will then take a look over your requisition and advert. They will make contact with you to discuss the campaign and once everything is in order, they will publish the vacancy to the WCC Jobs Board

# For further information or support please refer to YourHR on the Intranet <u>https://i.warwickshire.gov.uk/content/access-your-hr/access-your-hr</u> or contact us via email: hrandpayroll@warwickshire.gov.uk or phone on 01926 738444.

| Creation Date | 11/03/2018 |
|---------------|------------|
| Author        | СН         |
| Review Date   | 11/03/2019 |